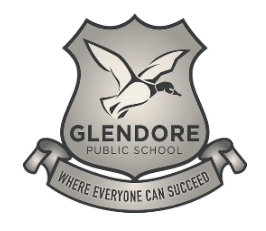

## **Glendore Public School** FANTASTIC FEASTS

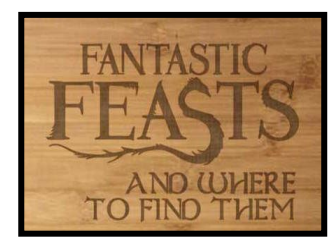

How to change or update your child/childrens class. This needs to be done at the start of each year.

|          |               |        |        | ?       |
|----------|---------------|--------|--------|---------|
| Ŧ        | Order f       | ood    | ő Ös   |         |
| OTHER SC | HOOL SERVICE  | ES     |        |         |
| Glendor  | e Public Scho | lool   |        |         |
| E        | News          |        | 👚 s    | hop     |
| 6        | Payments      |        |        |         |
|          |               |        |        |         |
| â        | Û             | =:     | \$     | 8       |
| Home     | Notifications | Orders | Wallet | Profile |

Firstly, Ensure you are logged into Flexi-Schools (using the App is the easiest way to do this).

Select the Profile icon in the bottom navigation bar.

| Customer support   |   | >          |  |  |
|--------------------|---|------------|--|--|
| Test Student       |   | $\rangle$  |  |  |
| Winston            |   | <b>.</b> > |  |  |
| Jane               |   | >          |  |  |
| Bobby              |   | <b>.</b> > |  |  |
| Fred               |   | >          |  |  |
| Sally              |   | <b>ب</b> > |  |  |
| STUDENTS           | 1 | + ADD NEW  |  |  |
| Preferences        |   | >          |  |  |
| Change Sign in PIN |   | >          |  |  |
| Change password    |   | >          |  |  |
| Manage my details  |   | >          |  |  |

A new screen will appear, you should see your child/children listed under 'Students'.

Select the relevant student to expand their details. (I'm using Test Student).

| STUDENT DET.                                            | AILS                       | × | STUDENT DET                                         | TAILS                                                                                           |  |
|---------------------------------------------------------|----------------------------|---|-----------------------------------------------------|-------------------------------------------------------------------------------------------------|--|
| First name<br>test<br>Last name<br>student              |                            |   | T                                                   | First name<br>test<br>Last name<br>student                                                      |  |
| SCHOOL SETT                                             | INGS                       |   | SCHOOL SET                                          | TINGS                                                                                           |  |
| School name<br>Glendore Pr<br>Year level<br>Kinderg     | ublic School<br>arten 2024 |   | School name<br>Glendore P<br>Year level<br>F Kinder | rublic School                                                                                   |  |
| Glendore Child Care<br>Kindergarten<br>Year 1<br>Year 2 |                            |   | KB – Mr<br>KD – Mi<br>KO – M<br>KR – Mi<br>KW – M   | KB – Mr Booth<br>KD – Miss Dunbar<br>KO – Miss Oakley<br>KR – Miss Rutherford<br>KW – Mrs Walsh |  |
| iedi 5                                                  |                            |   |                                                     |                                                                                                 |  |

A new screen will appear listing your child's details.

Using the dropdown arrow at the right side of the screen you can update their year, a list will appear when you click on the dropdown arrow, choose the correct year.

Q

You can then do their class, again a list will appear when you click the dropdown arrow, listing the classes (eg KD – Miss Dunbar).

| ×                                                         |
|-----------------------------------------------------------|
| SCHOOLSETTINGS                                            |
| School name                                               |
| Glendore Public School Q                                  |
| Year level                                                |
| Flexischools Admin $\sim$                                 |
| Class                                                     |
| Select one V                                              |
| STUDENT LOGIN                                             |
| Give student their own Flexischools Online Ordering Login |
| Save                                                      |
| Remove Student                                            |

Please remember to save after updating.

Green Save button at the bottom of the screen. You may need to scroll the screen for the SAVE button to appear.